## Πώς ελέγχω την εγκυρότητα μιας Εγκεκριμένης Ηλεκτρονικής Υπογραφής και Χρονοσήμανσης

Ο έλεγχος αυτός γίνεται απευθείας και από το λογισμικό Adobe Reader, αρκεί να είναι πρόσφατης έκδοσης (XI ή DC). Στο λογισμικό θα πρέπει πρώτα να γίνουν οι παρακάτω ρυθμίσεις.

- 1. Edit -> Preferences
- 2. Επιλέγουμε Trust Manager
- Οι επιλογές πρέπει να είναι όπως στην παρακάτω εικόνα. Έπειτα πατάμε τα κουμπιά "Update Now". Έπειτα "ΟΚ".

|   | Preferences                                                                                           |                                                                                                    | $\times$ | ĺ       |
|---|----------------------------------------------------------------------------------------------------|----------------------------------------------------------------------------------------------------|----------|---------|
|   | Categories:                                                                                           | Trust Manager                                                                                                    |          |         |
| R | Commenting  Documents Full Screen General Page Display Accessibility                                  | PDF File Attachments         Image: Allow opening of non-PDF file attachments with external applications         Restore the default list of allowed and disallowed file attachment types:         Restore         Internet Access from PDF Files outside the web browser |          | ce<br>t |
|   | Adobe Online Services<br>Email Accounts<br>Forms                                                      | Unless explicitly permitted, PDF files cannot send information to the Internet.<br>Change S <u>e</u> ttings                                                                                                    |          | tł      |
|   | Internet<br>JavaScript<br>Language<br>Measuring (2D)<br>Measuring (3D)                                | Automatic Adobe Approved Trust List (AATL) updates             Load trusted certificates from an Adobe AATL server              Ask before updating                                                                                                    |          |         |
|   | Multimedia & 3D<br>Multimedia (legacy)<br>Multimedia Trust (legacy)<br>Reading<br>Reviewing<br>Saarch | Automatic European Union Trusted Lists (EUTL) updates             Load trusted certificates from an Adobe EUTL server              Ask before updating             Update Now                                                                                             |          |         |
|   | Security<br>Security (Enhanced)<br>Signatures<br>Spelling<br>Tracker<br>Trust Manager                 | Help                                                                                                    |          |         |
|   |                                                                                                    | OK Cancel                                                                                                    | ]        |         |

# Εικόνα 1

- 1. Edit -> Preferences
- 2. Επιλέγουμε "Signatures"
- 3. Στην τμήμα "Verification" επιλέγουμε "More..."
- 4. Θα πρέπει να είναι ενεργοποιημένες οι επιλογές που φαίνονται στην παρακάτω εικόνα

| ature vehication Preferences                                                                   |                                                                                                 |  |  |  |  |  |  |  |
|------------------------------------------------------------------------------------------------|-------------------------------------------------------------------------------------------------|--|--|--|--|--|--|--|
| Verify signatures when the document is opened                                                  |                                                                                                 |  |  |  |  |  |  |  |
| When document has valid but untrusted signatures,                                              | prompt to review and trust signers                                                              |  |  |  |  |  |  |  |
| Verification Behavior<br>When Verifying:                                                       |                                                                                                 |  |  |  |  |  |  |  |
| ○ Use the document-specified method; prom                                                      | ot if unavailable                                                                               |  |  |  |  |  |  |  |
| Use the document-specified method; if unavailable, use default method                          |                                                                                                 |  |  |  |  |  |  |  |
| ○ Always use the default method: Adobe Default Security ∨                                      |                                                                                                 |  |  |  |  |  |  |  |
| Require certificate revocation checking to succee                                              | ed whenever possible during signature verification                                              |  |  |  |  |  |  |  |
| Use expired timestamps                                                                         |                                                                                                 |  |  |  |  |  |  |  |
| Ignore document validation information                                                         |                                                                                                 |  |  |  |  |  |  |  |
| Verification Time                                                                              | Verification Information                                                                        |  |  |  |  |  |  |  |
| Verify Signatures Using:                                                                       | Automatically add verification information when<br>saving signed PDF:                           |  |  |  |  |  |  |  |
| Secure time (timestamp) embedded                                                               | <ul> <li>Ask when verification information is too big</li> <li>Always</li> <li>Never</li> </ul> |  |  |  |  |  |  |  |
| Current time                                                                                   |                                                                                                 |  |  |  |  |  |  |  |
| Windows Integration                                                                            |                                                                                                 |  |  |  |  |  |  |  |
| Trust ALL root certificates in the Windows Certificate                                         | e Store for:                                                                                    |  |  |  |  |  |  |  |
| Validating Signatures                                                                          |                                                                                                 |  |  |  |  |  |  |  |
| Validating Certified Documents                                                                 |                                                                                                 |  |  |  |  |  |  |  |
| Selecting either of these options may result in a<br>Take care before enabling these features. | rbitrary material being treated as trusted content.                                             |  |  |  |  |  |  |  |
| Help                                                                                           | OK Cancel                                                                                       |  |  |  |  |  |  |  |
| •                                                                                              |                                                                                                 |  |  |  |  |  |  |  |

#### Εικόνα 2

# <u>Έλεγχος</u>

 Όταν ανοίγουμε ψηφιακά υπογεγραμμένο έγγραφο με πιστοποιητικό που έχει εκδοθεί από Εγκεκριμένη Αρχή Πιστοποίησης με το λογισμικό Adobe Reader, θα πρέπει να βλέπουμε τη σήμανση "Signed and all signatures are valid". Με τον τρόπο αυτό μπορούμε να βεβαιωθούμε ότι η υπογραφή είναι έγκυρη και δεν έχει γίνει επεξεργασία του εγγράφου μετά την υπογραφή.

| 🕭 tes                 | t_output.pdf - A            | dobe Acı       | obat Reader DC (32-bit) | )     |        |       |      |          |        |       |   |    |     |        |            |
|-----------------------|-----------------------------|----------------|-------------------------|-------|--------|-------|------|----------|--------|-------|---|----|-----|--------|------------|
| <u>F</u> ile <u>E</u> | dit <u>V</u> iew <u>Sig</u> | n <u>W</u> ind | low <u>H</u> elp        |       |        |       |      |          |        |       |   |    |     |        |            |
| Hon                   | ne Tools                    |                | test_output.pdf         | ×     |        |       |      |          |        |       |   |    |     |        |            |
| ₿                     | ተ ዋ                         |                | $\odot$                 | 0     | 1      | / 1   | 1    | $\Theta$ | D 119% | · 🛱 · | ₩ | Ę, | O E | 2 🖻    |            |
| <u>k</u> o            | Signed and                  | all signat     | tures are valid.        |       |        |       |      |          |        |       |   |    |     | Signat | ture Panel |
| ß                     |                             |                |                         |       |        |       |      |          |        |       |   |    |     |        | ^          |
| Ø                     |                             |                |                         |       |        |       |      |          |        |       |   |    |     |        |            |
| Í.                    |                             |                |                         |       | TESTIN | וה חר |      |          |        |       |   |    |     |        |            |
|                       |                             |                |                         |       |        |       | 1001 |          | -      |       |   |    |     |        |            |
|                       |                             |                |                         |       |        |       |      |          |        |       |   |    |     |        |            |
|                       |                             |                |                         |       |        |       |      |          |        |       |   |    |     |        |            |
|                       |                             |                | NIKOLAOS                | S     |        |       |      |          |        |       |   |    |     |        |            |
|                       |                             |                | 10.06.2021              | 11:08 |        |       |      |          |        |       |   |    |     |        | Þ          |
|                       | •                           |                | L                       |       |        |       |      |          |        |       |   |    |     |        |            |
|                       |                             |                |                         |       |        |       |      |          |        |       |   |    |     |        |            |
|                       |                             |                |                         |       |        |       |      |          |        |       |   |    |     |        |            |
|                       |                             |                |                         |       |        |       |      |          |        |       |   |    |     |        |            |
|                       |                             |                |                         |       |        |       |      |          |        |       |   |    |     |        |            |

### Εικόνα 3

Έπειτα, για να δούμε περισσότερες πληροφορίες κάνουμε κλικ πάνω σε κάθε υπογραφή.

- 2. Επιλέγουμε Signature properties
- 3. Ελέγχουμε όλες τις πληροφορίες που εμφανίζονται ώστε να είναι έγκυρες και να έχει γίνει η επικύρωσή τους από το λογισμικό Adobe Reader.
  - i. "Signature is valid, signed by ..."
  - ii. "The document has not been modified since this signature was applied"
  - iii. "The signature includes an embedded timestamp. Timestamp time: ... "

| Signature  | Properties                                                                                                    | × |
|------------|----------------------------------------------------------------------------------------------------|---|
| <u>k</u> o | Signature is VALID, signed by KONS<br>Signing Time: 2022/05/17 16:01:50 +03'00'                                                         |   |
|            | Source of Trust obtained from European Union Trusted Lists (EUTL).                                                                      |   |
|            | This is a Qualified Electronic Signature according to EU Regulation 910/2014                                                            |   |
| Validit    | ty Summary                                                                                                    |   |
|            | The document has not been modified since this signature was applied.                                                                    |   |
|            | The certifier has specified that Form Fill-in, Signing and Commenting are<br>allowed for this document. No other changes are permitted. |   |
|            | The signer's identity is valid.                                                                                                    |   |
|            | The signature includes an embedded timestamp. Timestamp time: 2022/05/17 16:02:56 +03'00'                                               |   |
|            | Signature was validated as of the secure (timestamp) time:<br>2022/05/17 16:02:56 +03'00'                                               |   |
| Signer     | r Info                                                                                                    |   |
|            | The path from the signer's certificate to an issuer's certificate was successfully built.                                               |   |
|            | The signer's certificate is valid and has not been revoked.                                                                             |   |
|            | Show Signer's Certificate                                                                                                    |   |
| Adva       | Validate Signature Close                                                                                                    | ] |

# Εικόνα 4

- 4. Επιλέγουμε "Show Signer's Certificate" για να ελέγξουμε τις πληροφορίες του πιστοποιητικού. Ελέγχουμε τον κανονισμό με τον οποίο έχει εκδοθεί και τη διάταξη που φυλάσσεται. Πρέπει:
  - i. να έχει εκδοθεί βάσει του ΕΚ 910/2014 (eIDAS)
  - ii. να φυλάσσεται σε Εγκεκριμένη Διάταξη Δημιουργίας Υπογραφής (QSCD)

| Certificate Viewer                                                                                                    |                                              |                                                                                                    | × |
|----------------------------------------------------------------------------------------------------|----------------------------------------------|----------------------------------------------------------------------------------------------------|---|
| This dialog allows you to view th<br>correspond to the selected entry                                                  | ne details of a certifica<br>nd              | te and its entire issuance chain. The details                                                                                                    |   |
| D Qualified eSignature Issuing (                                                                                       | Summary Details                              | Revocation     Trust     Policies     Legal Notice       KONSTANTINOS     Image: State of the state of the state |   |
|                                                                                                    | Intended usage:                              | Digital Signature, Non-Repudiation<br>This certificate is Qualified according to EU<br>Regulation 910/2014 Annex I                                                                                                    |   |
|                                                                                                    |                                              | The private key related to this certificate resides in<br>a Qualified Signature Creation Device (QSCD)<br>Export                                                                                                    |   |
| (i) The selected certificate pa<br>The path validation and re<br>2022/05/17 16:02:56 +03'00<br>Validation Model: Shell | tn is valid.<br>vocation checks were ‹<br>›' | done as of the secure (timestamp) time:                                                                                                    |   |

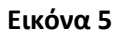

- 5. Πατάμε ΟΚ.
- 6. Πατάμε "Advanced Properties" -> "Show certificate"
- 7. Ελέγχουμε την Αρχή Χρονοσήμανσης, τον κανονισμό με τον οποίο έχει εκδοθεί και τη διάταξη που φυλάσσεται. Πρέπει:
  - i. να έχει εκδοθεί βάσει του ΕΚ 910/2014 (eIDAS)
  - ii. να φυλάσσεται σε Εγκεκριμένη Διάταξη Δημιουργίας Υπογραφής (QSCD)

#### Certificate Viewer

| Show all certification paths fo                                                   | ound                |                                     |                                                                              |                |           |                 |      |  |
|-----------------------------------------------------------------------------------|---------------------|-------------------------------------|------------------------------------------------------------------------------|----------------|-----------|-----------------|------|--|
| PED Qualified Timestampin                                                         | Summary             | Details                             | Revocation                                                                   | Trust          | Policies  | Legal Notice    |      |  |
| APED Q150 A 2021                                                                  | F                   |                                     | APED QTSU                                                                    | A 2021         |           |                 |      |  |
|                                                                                   |                     |                                     | APED Time-Stamping Services                                                  |                |           |                 |      |  |
|                                                                                   | ls                  | sued by:                            | APED Quali                                                                   | fied Time      | estamping | Issuing CA      |      |  |
|                                                                                   |                     |                                     | HELLENIC F                                                                   | UBLIC A        | DMINISTR  | ATION CERTIFICA | TION |  |
|                                                                                   | Va                  | lid from:                           | 2021/11/26                                                                   | 03:00:00       | +03'00'   |                 |      |  |
|                                                                                   | Valid to:           |                                     | 2026/11/26 02:59:59 +03'00'                                                  |                |           |                 |      |  |
|                                                                                   | Intende             | ed usage:                           | Digital Signature, Non-Repudiation, TimeStamping                             |                |           |                 |      |  |
|                                                                                   |                     |                                     | This certificate is Qualified according to EU Regulation<br>910/2014 Annex I |                |           |                 |      |  |
|                                                                                   |                     | certificate resides<br>evice (QSCD) | in a                                                                         |                |           |                 |      |  |
|                                                                                   |                     |                                     |                                                                              |                |           |                 |      |  |
| >                                                                                 |                     |                                     |                                                                              | E <u>x</u> por | t         |                 |      |  |
| The selected certificate p                                                        | ath is valid.       |                                     |                                                                              |                |           |                 |      |  |
| The path validation and r<br>2022/05/30 16:13:10 +03'(<br>Validation Model: Shell | evocation ch<br>)0' | ecks were                           | e done as of th                                                              | ne curren      | t time:   |                 |      |  |

#### Εικόνα 6

# Έλεγχος με εργαλείο της ΕΕ

Για να ελεγχθεί αν ένα αρχείο έχει εγκεκριμένη υπογραφή που έχει χορηγηθεί από πάροχο που βρίσκεται στη λίστα με τους εγκεκριμένους παρόχους της ΕΕ, μπορεί να χρησιμοποιηθεί και ο παρακάτω σύνδεσμος για υποβολή του αρχείου:

https://ec.europa.eu/cefdigital/DSS/webapp-demo/validation

 $\times$